## Упорядочивание файлов

После резервного копирования файлов упорядочьте их, добавив такие пометки, как "Семейная поездка" или "Спортивные соревнования". Это облегчает не только создание дисков, но и нахождение нужных файлов.

- 1 Дважды щелкните значок Everio MediaBrowser 3.
  - Прилагающееся программное обеспечение запускается.

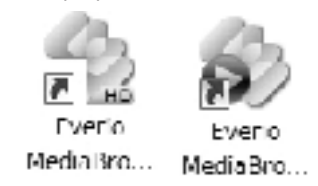

2 Отобразите месяц записи файлов, подлежащих упорядочиванию.

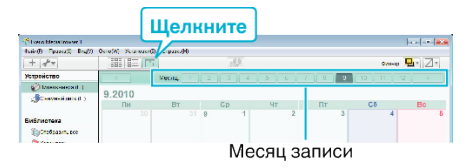

3 Создайте пользовательский список.

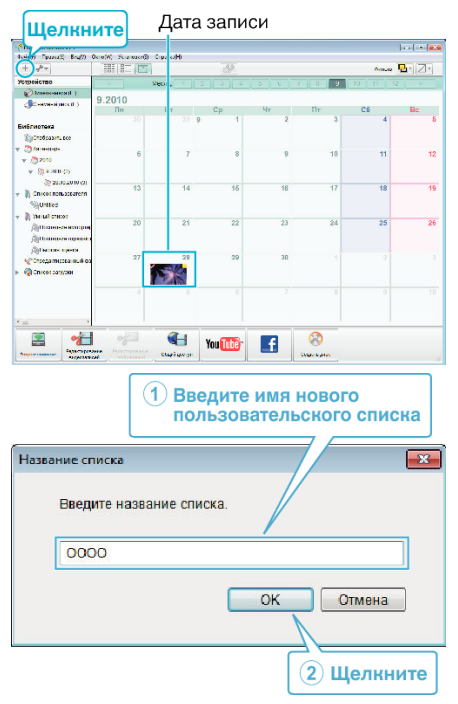

- Новый пользовательский список добавляется в библиотеку списков.
- 4 Щелкните на дату записи.
  - Отобразятся эскизы файлов, записанных в этот день.

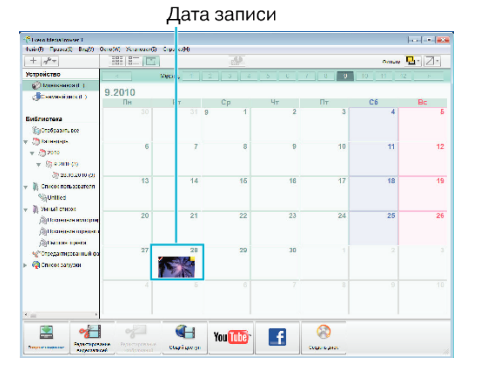

5 Присвойте файлы созданному пользовательскому списку.

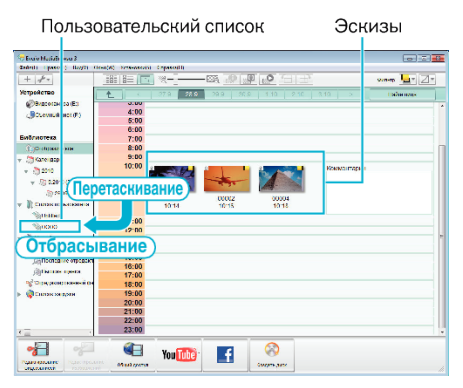

Идентификация видеофайла или фотографии:

- Вы можете выбрать файлы, используя меню "ВЫБОР" в верхнем правом углу экрана.
- Проверьте значок видео/фотографии в верхнем правом углу эскиза.

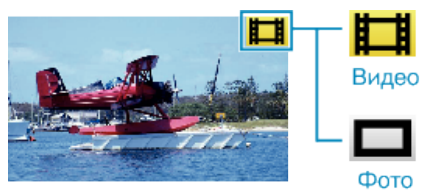

## ПРИМЕЧАНИЕ : -

• Если у вас возникнут какие-либо проблемы с прилагающимся программным обеспечением Everio MediaBrowser 3, обратитесь в "Центр поддержки пользователей Pixela".

| Тел.                 | США и Канада (Английский): +1-800-458-4029<br>(звонки бесплатные)<br>Европа (Великобритания, Германия, Франция и<br>Испания)<br>(Английский/немецкий/французский/испанский):<br>+800-1532-4865 (звонки бесплатные)<br>Другие страны Европы<br>(Английский/немецкий/французский/испанский):<br>+44-1489-564-764<br>Азия (Филиппины) (Английский): +63-2-438-0090<br>Китай (Китайский): 10800-163-0014 (звонки<br>бесплатные) |
|----------------------|----------------------------------------------------------------------------------------------------|
| Домашняя<br>страница | http://www.pixela.co.jp/oem/jvc/mediabrowser/e/                                                                                                    |